## Kurzanleitung für BioEdit (V. 7.0.5.2)

| Vorhaben                                                                                           | Menü- oder Tastenaktion                                                                                           | Mausaktion           |  |  |
|----------------------------------------------------------------------------------------------------|----------------------------------------------------------------------------------------------------|----------------------|--|--|
| Einstellungen                                                                                      |                                                                                                    |                      |  |  |
| Laufwerk für temporäre Dateien                                                                     | Options > Preferences > General:<br>Temp directory for file swapping:                                             |                      |  |  |
| Arbeitslaufwerk                                                                                    | <i>in BioEdit.ini:</i><br>[General Defaults]<br>Open File Directory=<br>Save File Directory=                      |                      |  |  |
|                                                                                                    |                                                                                                    |                      |  |  |
| Dateien öffnen                                                                                     |                                                                                                    |                      |  |  |
| Neues Alignment erstellen                                                                          | File > New Alignment                                                                                              |                      |  |  |
| Datei öffnen (als neues Alignment)                                                                 | File > Open<br>(Auf den eingestellten Dateityp achten!<br>Es werden auch reine Textfiles<br>gelesen)              |                      |  |  |
| Dateien zu einem Alignment<br>hinzufügen                                                           | File > Import <i>oder</i> [Strg] + [], <i>dann auf</i><br>"Alle Dateien" umstellen                                |                      |  |  |
| Sequenzen aus der<br>Zwischenablage einfügen                                                       | File > Import from Clipboard                                                                                      |                      |  |  |
|                                                                                                    |                                                                                                    |                      |  |  |
| Speichern                                                                                          |                                                                                                    |                      |  |  |
| Als Projekt speichern                                                                              | File > Save as<br>Dateityp: BioEdit Project (.bio)<br>Nach dem ersten Speichern auch<br>File > Save oder Strg + S |                      |  |  |
| Alle Sequenzen in einer FASTA-<br>Datei speichern                                                  | File > Save as<br>Dateityp: Fasta (.fas)                                                                          |                      |  |  |
|                                                                                                    |                                                                                                    |                      |  |  |
| Drucken                                                                                            |                                                                                                    |                      |  |  |
| Fenster im Grafikmodus darstellen                                                                  | File > Graphic View                                                                                               |                      |  |  |
| Fenster im Grafikmodus<br>ausdrucken                                                               | File > Print Window                                                                                               |                      |  |  |
| Alignment im Textformat<br>ausdrucken                                                              | File > Print Alignment As Text <i>oder</i><br>Strg + P                                                            |                      |  |  |
|                                                                                                    |                                                                                                    |                      |  |  |
| Formatieren                                                                                        |                                                                                                    |                      |  |  |
| Schrift im Alignment-Fenster<br>einstellen:<br>- Schriftart<br>- Schriftgrad<br>- Fett oder Normal |                                                                                                    | Courier New 🔽 12 💌 🏽 |  |  |

## Kurzanleitung für BioEdit

| Vorhaben                                                                    | Menü- oder Tastenaktion                                                 | Mausaktion                                                                        |  |
|-----------------------------------------------------------------------------|-------------------------------------------------------------------------|-----------------------------------------------------------------------------------|--|
|                                                                             |                                                                         |                                                                                   |  |
| Sequenzen bearbeiten                                                        |                                                                         |                                                                                   |  |
| Alignment-Fenster zweiteilen                                                |                                                                         | Doppelklick auf                                                                   |  |
| Zweiteilung des Fensters aufheben                                           |                                                                         | Fenstertrennlinie nach rechts<br>an den Bildschirmrand ziehen                     |  |
| Sequenzen in der Reihenfolge<br>verändern                                   |                                                                         | Sequenznamen markieren und<br>mit der Maus verschieben                            |  |
| Sequenz umbenennen                                                          | Sequenznamen zweimal anklicken,<br>dann neuen Namen eintippen           |                                                                                   |  |
| Sequenz markieren                                                           | <i>Ersten Buchstaben markieren,</i><br><i>dann</i> Edit > Select to End | Mit gedrückter linker Maus-<br>taste einen Rahmen ziehen                          |  |
| Sequenz kopieren                                                            | Edit > Copy oder $Strg + C$                                             |                                                                                   |  |
| Sequenz löschen                                                             | Edit > Delete Sequences<br><i>oder</i> [Strg] + [Entf]                  |                                                                                   |  |
| Gap einfügen                                                                |                                                                         | I dann Rechtsklick auf die gewünschte Stelle                                      |  |
| Gap in allen Sequenzen außer der verwendeten einfügen                       |                                                                         | <b>I</b> eine Sequenz markieren,<br>dort Rechtsklick auf die<br>gewünschte Stelle |  |
| Gap löschen                                                                 | Im Edit-Modus (Cursor blinkt) [Entf]                                    | D dann Rechtsklick auf die gewünschte Stelle                                      |  |
| Gap in allen Sequenzen außer der verwendeten löschen                        |                                                                         | Deine Sequenz markieren,<br>dort Rechtsklick auf die<br>gewünschte Stelle         |  |
| In allen Sequenzen alle Spalten<br>löschen, in denen Gaps zu finden<br>sind | Alignment > Strip colums containing<br>gaps                             |                                                                                   |  |
|                                                                             |                                                                         |                                                                                   |  |

| Vorhaben                                                                                                    | Menü- oder Tastenaktion                                                                                                    | Mausaktion                                                                |  |
|----------------------------------------------------------------------------------------------------|----------------------------------------------------------------------------------------------------|---------------------------------------------------------------------------|--|
| Alignment auswerten                                                                                             |                                                                                                    |                                                                           |  |
| Qualität des Alignments (Ähnlich-<br>keitsmaß) feststellen                                                      | <i>die beiden Sequenzen markieren,</i><br>Sequence > Pairwise alignment ><br>Calculate identity/similarity für two<br>sequences |                                                                           |  |
| Automatisches Alignment für zwei<br>Sequenzen durchführen (mit<br>offenen Enden)                                | <i>die beiden Sequenzen markieren,</i><br>Sequence > Pairwise alignment ><br>Align two sequences (allow ends to<br>slide)       |                                                                           |  |
| Ähnlichkeitsmatrix für Amino-<br>säurenvergleich einstellen                                                     | Sequence > Similarity Matrix (for pairwise alignments and shading)                                                              |                                                                           |  |
| Im Alignment Übereinstimmungen<br>ausblenden (durch Punkte<br>ersetzen)                                         | View > Conservation plot                                                                                                    | TTAG<br>(A<br>(                                                           |  |
| Die maßgebende Sequenz, die als<br>Standard vollständig angezeigt<br>wird, bestimmen                            |                                                                                                    | Rechter Mausklick auf<br>Sequenznamen                                     |  |
| Consensus-Sequenz anzeigen                                                                                      | Alignment > Create Consensus<br>sequence                                                                                        |                                                                           |  |
|                                                                                                    |                                                                                                    |                                                                           |  |
| Dotplot                                                                                                    |                                                                                                    |                                                                           |  |
| Dotplot von zwei Sequenzen<br>erstellen                                                                         | <i>die beiden Sequenzen markieren,</i><br>Sequence > Dot Plot (pairwise<br>comparison)                                          |                                                                           |  |
| Position eines Punktes ermitteln                                                                                |                                                                                                    | mit dem Maus-Kreuz den<br>Punkt anklicken, oben x- und<br>Y-Werte ablesen |  |
| Dotplot als Grafik in die<br>Zwischenablage kopieren                                                            | <i>Im Fenster Dotplot:</i> Edit > Copy<br>Image                                                                                 |                                                                           |  |
| Dotplot als Datei ausgeben                                                                                      | <i>Im Fenster Dotplot:</i> Save Matrix<br>Output As <i>Dateinamen eingeben</i> .                                                |                                                                           |  |
|                                                                                                    |                                                                                                    |                                                                           |  |
| Sequenzen exportieren                                                                                           |                                                                                                    |                                                                           |  |
| Einzelne Sequenz in die<br>Zwischenablage kopieren                                                              | <i>Ersten Buchstaben der Sequenz</i><br><i>markieren, dann:</i> Edit > Select to En<br>Edit > Copy                              | d,                                                                        |  |
| Sequenz(en) in die<br>Zwischenablage kopieren, so dass<br>einzelne Elemente zeilenweise<br>untereinander stehen | <i>Einen oder mehrere Namen markiere</i><br>Edit > Copy Sequence(s) Vertically<br>(tab-formatted)                               | en                                                                        |  |
| Sequenz(en) im FASTA-Format in<br>die Zwischenablage kopieren                                                   | <i>Einen oder mehrere Namen markiere</i><br>Edit > Copy Sequences to clipboerd<br>(Fasta Format)                                | en                                                                        |  |

Kurzanleitung für BioEdit